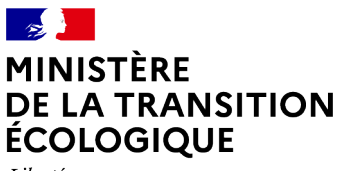

Liberté Égalité Fraternité

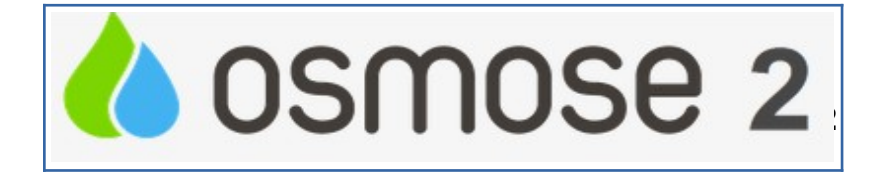

## Déposer une demande d'assistance

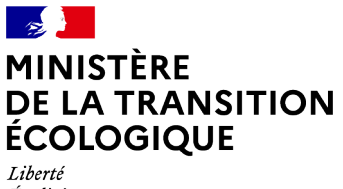

Liberté Égalité Fraternité

## ■ Etape 1 – Se connecter au portail d'assistance

http://portail-support.din.developpement-durable.gouv.fr/projects/osmose2

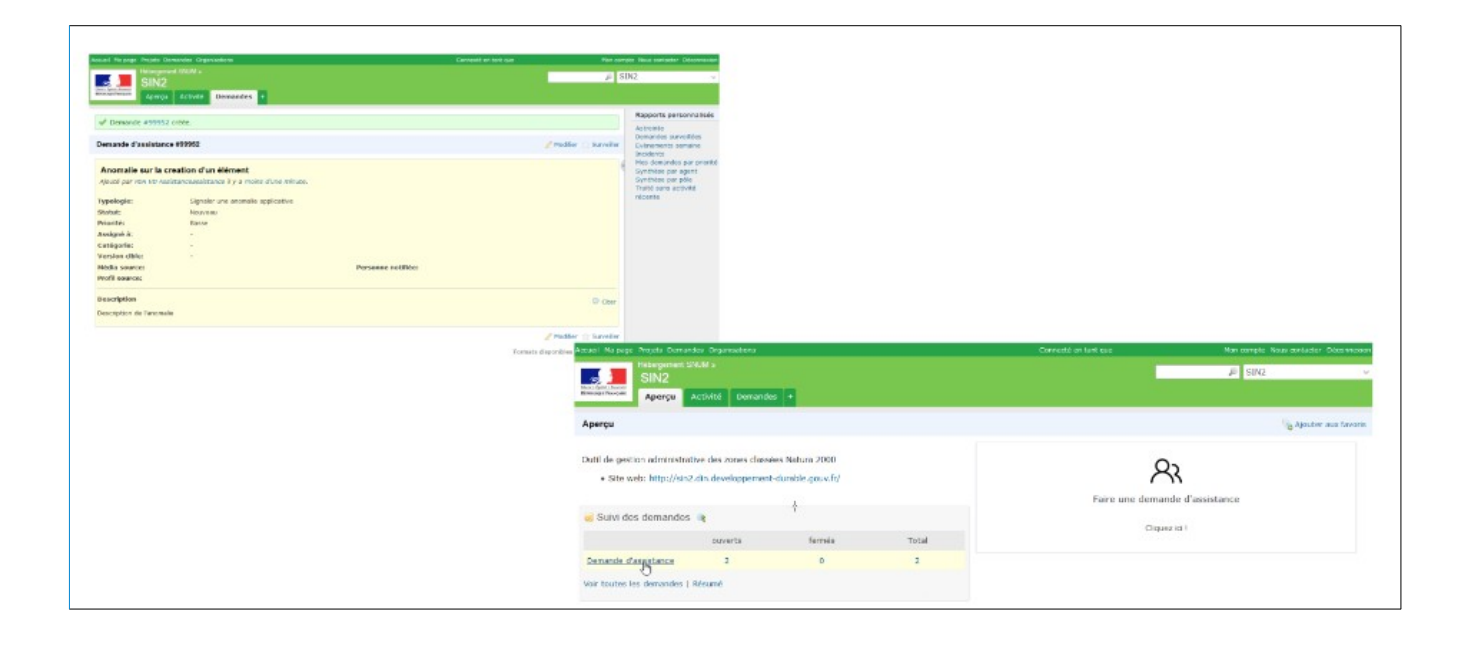

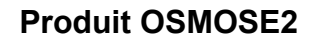

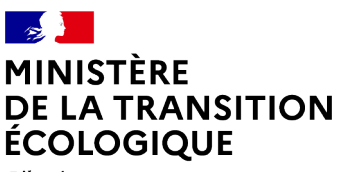

Liberté Égalité Fraternité

## ■ Etape 2 – Saisie de la demande d'assistance

| niami No pige Rejeli Elevander Cygenadors<br>Hologenet 2008 / s<br>SIN2<br>Anterio da Charles / e                          | Charlond d en lanti que Nan managle Bruae matadate : Disan<br>de 1997 :<br>de 1997 : |                                                                                                    |
|----------------------------------------------------------------------------------------------------|--------------------------------------------------------------------------------------|----------------------------------------------------------------------------------------------------|
| Aperçu                                                                                                    | ig Ajouter suu fru                                                                   | oria                                                                                                    |
| Outil de gestion administrative des zones claimées Netura 2000<br>• Site web: http://situ.dn.developperent-durable.goav/h/ | Raire une demande d'assistance                                                       | A Constant of the second second secon   |
| 🖬 Suivi des demandes 👒                                                                                                    | Cliquer (c) - Spirit (* Skoler one such exclusive                                    | "Typelege"   Sander on ear de solution                                                                                                    |
| Cernande d'augurance 2 0 2                                                                                                 |                                                                                      | Bydyl Barnato ad a sudan dfa Mireel<br>Brownellen B. (a) a C. (an a can be can be |
| vor rsukki ka demanoka ( Molume                                                                                            |                                                                                      |                                                                                                    |
|                                                                                                    |                                                                                      | terile schur har in alle schurdente.                                                                                                    |
|                                                                                                    |                                                                                      | Protection concernence Prevenue methods Prevenue methods Prevenue methods Prevenue methods Prevenue Prevenue                                                                                                    |
|                                                                                                    |                                                                                      |                                                                                                    |

## Commentaires

Seus les champs «Typologie», «Sujet», «Description» et « Personnes notifiées » sont obligatoires

 $\Rightarrow$  Typologie : Définir le type de demande.

Les catégories sont prédéfinies, il ne vous est pas possible d'en ajouter une nouvelle, vous devez en sélectionner une seule.

⇒ Sujet : correspond au titre de votre demande. Soyez le plus synthétique et explicite possible.

 $\Rightarrow$  Description : Décrire quel est l'objet de votre demande. Soyez le plus précis possible dans votre demande

⇒ Personne notifiée : Indiquer l'@mail de la personne qui sera en copie + ajouter
l'@mail de la Boîte aux Lettres Fonctionnel de l'application :
pda-osmose@developpement-durable.gouv.fr

✓ Média source et Profil source : ne sont pas à renseigner

 ✓ Fichiers : permet de télécharger un ou plusieurs fichiers qui seront liés à votre demande

⇒ N'oubliez pas de cliquer sur « Créer » pour enregistrer votre demande !